## Инструкция по получению оперативных сведений о полисе пациента из ТФОМС ЯО

Чтобы оперативно получать сведения об актуальном полисе пациента и его прикреплении к медицинской организации, в регистрационную карточку пациента добавлена кнопка «Проверка по базе ТФОМС» (становится активной в режиме редактирования), при нажатии на которую, программа подключается к сервису ТФОМС и получает доступные сведения по полису и прикреплению пациента.

| АК № <b>2</b><br>□ Выдана р                                                        | 43 808 Документ, удостоверяющий личность   Серия №   Тип 1 - Паспорт РФ              | - |
|------------------------------------------------------------------------------------|--------------------------------------------------------------------------------------|---|
| <u>Ф</u> ИО (                                                                      | Пол <sub>М</sub> ∨ Д/рожд 24 года 11м. 0д                                            | - |
| <u>М</u> /рожд т                                                                   | г Ярославль Ярославская обл 🔽 Последняя флюорография                                 |   |
| Житель 1                                                                           | 1 - Городской 🗸 Место жительства 2 - Ярославль и Ярославская область 🗸 Дата смерти 📜 |   |
| <u> </u>                                                                           | Уц-к 🔽 ЖК                                                                            | 3 |
| рег-ции                                                                            |                                                                                      | ٦ |
| фактич                                                                             | E-mail                                                                               |   |
| Полис <u>ОМ</u><br>Серия                                                           |                                                                                      | 5 |
| - Место работы                                                                     |                                                                                      |   |
|                                                                                    | Годразд.                                                                             | - |
| Соцкат                                                                             | 0 - Работающие 🗸 Коды льгот 🔽 Гр. инвалид.                                           |   |
| Работник                                                                           | 0 - У В/зван 0 - Нет У Образование 2 - Среднее                                       | ~ |
| Дополнительные сведения Находится в патронатной семье                              |                                                                                      |   |
|                                                                                    |                                                                                      | 2 |
| Диспансери зация                                                                   |                                                                                      |   |
| □ Запись через интернет запрещена Прикрепдение Прикреплен к другой МО с 03.07.2013 |                                                                                      |   |
| Получено согласие на обработку персданных                                          |                                                                                      |   |
| - Otrl-F9                                                                          | Toposepira no dase introvepirar. ABKA* Janucs Ha                                     | 2 |

## Внимание:

ТФОМС идентифицирует пациента по полному совпадению следующих данных: Фамилия, Имя, Отчество, Дата рождения, документ, удостоверяющий личность или СНИЛС. Поэтому для получения положительных результатов, нужно подробно и правильно указывать паспортные данные пациента.

Даже разница в 1 букву может привести к отрицательному ответу. Это особо часто проявляется на именах, имеющих несколько способов написания:

- Семен / Семён
- Наталия / Наталья
- Алефтина / Алевтина
- -ит.д.

Далее пользователю предлагается принять решение: «Принять данные ТФОМС» или «Оставить данные Регаты» - отдельно по полису и по прикреплению. С целью помочь пользователю, программа самостоятельно анализирует полученные данные и выдает свои рекомендации, выбор программы выделен голубым цветом. Если пользователь согласен с выбором программы - нажимает <OK>, если пользователь не согласен - выделяет мышью другой вариант, нажимает <OK>. Чтобы изменения сохранились в базе данных Регаты, карточку пациента нужно «Сохранить».